## **Enabling a secure connection**

To enable a secure connection to Teamwork Cloud (TWCloud), you must enable TLS (Transport Layer Security) on the TWAdmin's **Server Settings** page. This page also allows you to disable the option if you do not need to use a secure connection (see the following figure). You can always enable it whenever necessary.

- Setting up TLS in TWAdminSetting up client-side TLS

| Server Settings    |                     |            |
|--------------------|---------------------|------------|
| Secured Connection |                     |            |
| Use TLS            |                     |            |
| Port:*             | 10002               |            |
| Java Key Store:*   | server-keystore.jks | 🛓          |
| Password:*         |                     |            |
|                    |                     | Clear Save |

Enabling TLS protocol in TWCloud (when the option is turned on, the color changes to green).

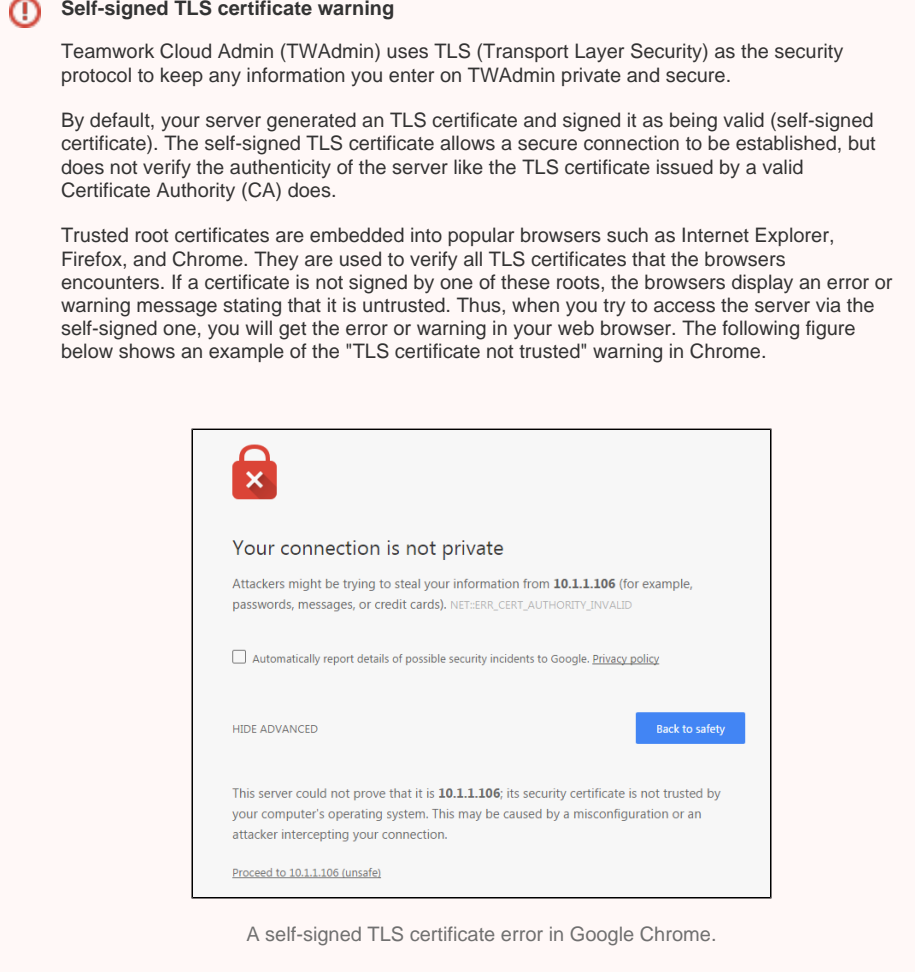

This warning tells you the TLS certificate installed on your server was self-signed and cannot be verified by the browser. You may simply let your browser accept it and continue using the server. If you are using Firefox, you can accept it and the error or warning will no longer appear. If you are using Chrome, the error or warning will appear every time you try to access your server.

To permanently mitigate this situation to avoid having the self-signed TLS certificate error or warning appear when accessing your server via TLS, it is recommended that you either:

- · Replace the self-signed TLS certificate with a dedicated one issued by a trusted certificate authority.
- Establish your own root certificate authority and manually import it to each browser on all workstations.

## Setting up TLS in TWAdmin

Self-signed TLS certificate warning

To enable a secure connection using the TLS protocol in TWAdmin

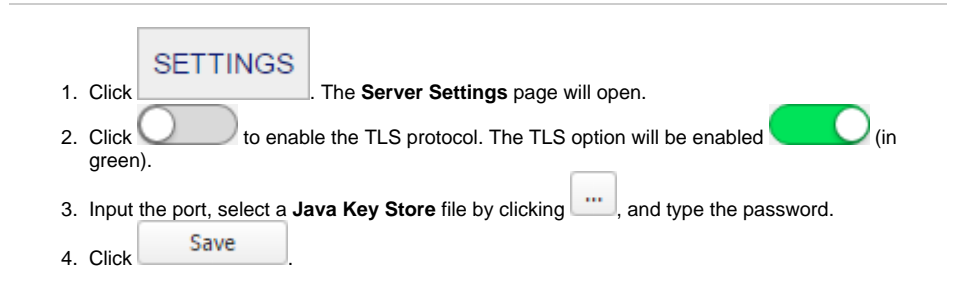

At this point, you will be able to use MagicDraw to connect to TWCloud via the TLS connection.

## Setting up client-side TLS

To enable a secure connection using the TLS protocol on the client side

- Locate the client certificate manually.
   Create a folder named certs under the MagicDraw install folder. Place the following files into the newly created certs folder:
- A client certificate named cert.jks.
  A file named cert.pass wherein the certificate password is typed.